## < Outlook Express 設定方法 >

## 🗹 はじめに

電子メールの送受信を行うためには、メールアカウントの設定が必要となります。 設定を行うには、「メールアドレス」「パスワード」「メールサーバー」の入力が必要となりますので、 当社より送付いたしました登録証をお手元にご用意下さい。

## ✓ 設定手順

1. 画面左下の【スタート】メニューから【電子メールOutlook Express】をクリックします。

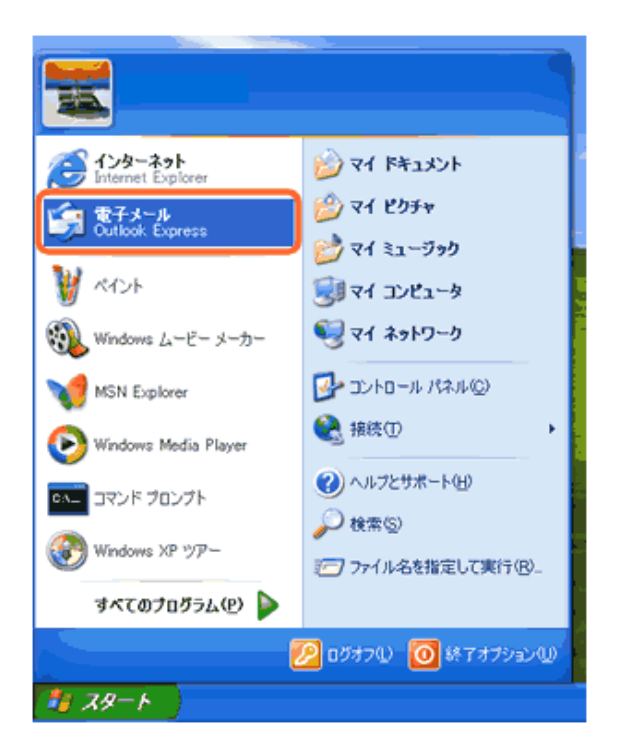

2. Outlook Expressが起動します。ツールバーから【ツール】→【アカウント】をクリックします。

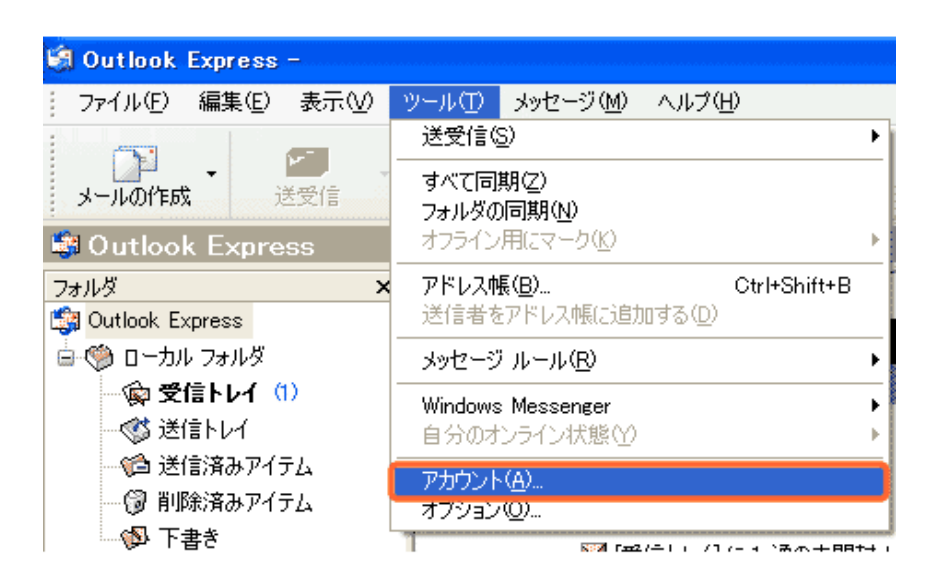

3. 【メール】タブをクリックし、【追加】→【メール】をクリックします。

| インターネット アカウ | <u>ک</u> ار     |    | 25           | 3               |
|-------------|-----------------|----|--------------|-----------------|
| 3/12        | ュース ディレクトリ サービス | 1  | <br>ibm(A) 🕨 | х-л@.           |
| アカウント       | 種類              | 接続 | <br>前除(B)    | ディレクトリ サービス(①)_ |
|             |                 |    | 70/174@      |                 |
|             |                 |    | 現定(設定(型)     |                 |
|             |                 |    | インボート@       |                 |
|             |                 |    | エクスポート(E)    |                 |
|             |                 |    | 「順番の設定(S)」   |                 |
| -           |                 |    |              |                 |
|             |                 |    | 開いる          |                 |

4. 【表示名】の欄に任意の名前を入力して、【次へ】をクリックします。

表示名は、メールを送信した際に差出人名として相手に表示されます。 名前は自由に入力できますが、相手に差出人が分かるような名前をお勧め致します。

| インターネット接続ウィザード           |                                    |     |
|--------------------------|------------------------------------|-----|
| 名前                       |                                    |     |
| 電子メールを送信するときに、名<br>ください。 | 前が [送信者] のフィールドに表示されます。表示する名前を入力して |     |
| 表示名( <u>D</u> ):         | 興産アメニティ                            |     |
|                          | 例 : Taro Chofu                     |     |
|                          |                                    |     |
|                          |                                    |     |
|                          |                                    |     |
|                          |                                    |     |
|                          |                                    |     |
|                          |                                    |     |
|                          | < 戻る(B) <b>次へ(b) キャン</b>           | zil |

5. 【電子メールアドレス】の欄に登録証記載のメールアドレスを入力して【次へ】をクリックします。

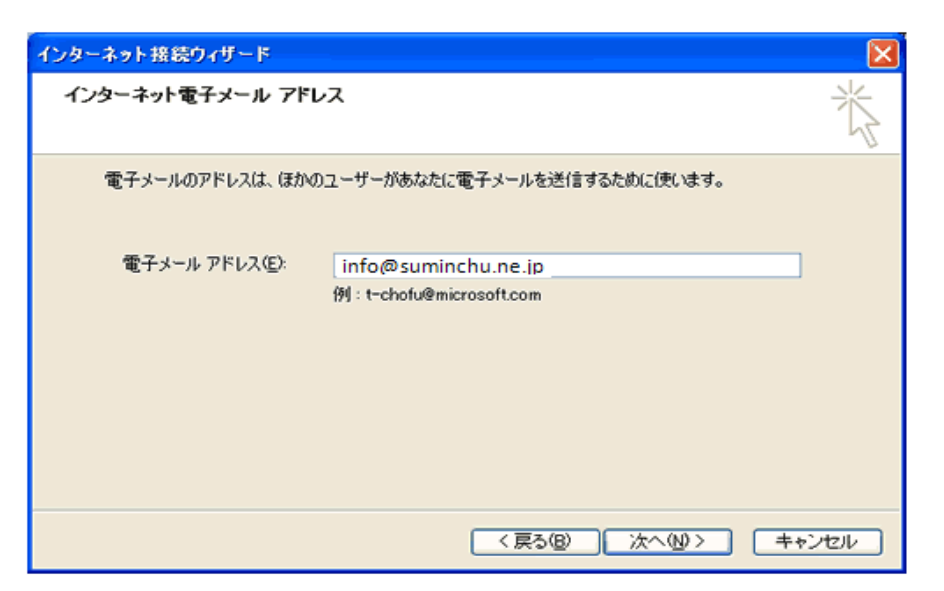

6. 以下のように設定し、【次へ】をクリックします。(登録証をご参照下さい)

| インターネット接続ウィザード                                      |                      |
|-----------------------------------------------------|----------------------|
| 電子メール サーバー名                                         | ×.                   |
| 受信メール サーバーの種類(S)                                    | POP3                 |
| 受信メール (POP3、IMAP または HTTP) サーバー                     | Φ:                   |
| pop.suminchu.ne.jp                                  |                      |
| SMTP サーバーは、電子メールを送信するときに使用<br>送信メール (SMTP) サーバー(Q): | 月するサーバーです。           |
| smtp.suminchu.ne.jp                                 |                      |
|                                                     |                      |
|                                                     | < 戻る(B) 次へ(N)> キャンセル |

| 受信メールサーバーの種類 | POP3                |
|--------------|---------------------|
| 受信メールサーバー    | pop.suminchu.ne.jp  |
| 送信メールサーバー    | smtp.suminchu.ne.jp |

7. 以下のように設定し、【次へ】をクリックします。

| インターネット接続ウィザード                                                                                                    |                                |                      |
|----------------------------------------------------------------------------------------------------|--------------------------------|----------------------|
| インターネット メール ログオン                                                                                                    |                                | $\frac{1}{\sqrt{2}}$ |
| インターネット サービス プロバイダカ                                                                                                    | ら提供されたアカウント名およびパスワードを入力してください。 |                      |
| アカウント名(品):                                                                                                    | info@suminchu.ne.jp            |                      |
| 1120-12/05                                                                                                    |                                | ,                    |
|                                                                                                    | ******                         |                      |
| メール アカウンドにアクセスするときに、インターネット サービス プロバイダがセキュリティで(保護されたパスワ<br>ード記録証 (SPA) を必要としている場合は [セキュリティで(保護されたパスワード記録証 (SPA) を使用する]<br>をオンにしてください。 |                                |                      |
| □ セキュリティで保護されたパスワード認証 (SPA) を使用する( <u>S</u> )                                                                                         |                                |                      |
|                                                                                                    |                                |                      |
|                                                                                                    | < 戻る(B) 次へ(M) > キャン            | ren 🛛                |

| アカウント名 | 登録証記載のメールアドレス               |
|--------|-----------------------------|
| パフロード  | 登録証記載のパスワード                 |
|        | ※大文字・小文字を判別致しますので正確にご入力下さい。 |

- 8. 【設定完了】画面が表示されます。 【完了】をクリックします。
- 9. 【ツール】→【アカウント】をクリックし、【インターネットアカウント】画面の【メール】タブをクリックします。

| アカウントが追加されたのを確認したら | 、【プロパティ】をクリックします。 |
|--------------------|-------------------|
|--------------------|-------------------|

| インターネット アカウント                                                                                                    | ? 🛛                                                                                                    |
|----------------------------------------------------------------------------------------------------|----------------------------------------------------------------------------------------------------|
| すべて     メール     ニュース、ディレクトリ サービス       アカウント     種類     接続       空     pop.suminchu.ne.jp     メール(既定)     使用可能な接続 | <ul> <li>追加(A)</li> <li>剤除(B)</li> <li>プロパティ(P)</li> <li>既定(L設定(D)</li> <li>インポートΦ</li> <li>エクスポート(E)</li> <li>順番の設定(S)</li> </ul> |
|                                                                                                    | 開じる                                                                                                    |

メールアカウントが複数ある場合は、【既定】に設定しているアカウントが通常使用するアカウントと なります。また、利用しないアカウントを削除する場合は、削除するアカウントを選択して【削除(R)】 をクリックして下さい。

10.【接続】タブをクリックします。

【このアカウントには次の接続を使用する】にチェックが入っている場合は、チェックを外して下さい。

| <b>a</b>                  |                                                   | ? 🔀                         |
|---------------------------|---------------------------------------------------|-----------------------------|
| 全般サーバー                    | 接続 セキュリティ 詳細設定                                    |                             |
| 接続                        |                                                   |                             |
| ● このアナ<br>● いる場<br>● きます。 | ウントが、LAN または所定のダイヤル<br>合、既定の Internet Explorer 接続 | ルアップ接続を必要として<br>設定を無視することがで |
|                           | ・<br>(こは次の接続を使用する(U))                             |                             |
| BIGLOBE                   |                                                   |                             |
| 設定(S).                    |                                                   |                             |
|                           |                                                   |                             |
|                           |                                                   |                             |
|                           |                                                   |                             |
|                           |                                                   |                             |
|                           |                                                   |                             |
|                           |                                                   |                             |
|                           |                                                   |                             |
|                           | OK +++>t                                          | 2ル 適用(A)                    |

11.【詳細設定】タブをクリックし、以下の設定を行って、【摘要】をクリックし、【OK】をクリックします。

送信メール(SMTP)のポート番号が「25」となっている場合は、半角英数で「587」へ変更して下さい。

| 3        | ?                                      |
|----------|----------------------------------------|
| 全般サ      | ーバー 接続 セキュリティ 詳細設定                     |
| サーバーの    | )ポート番号                                 |
| 送信火      | ール (SMTP)(Q): 587 既定値を使用(U)            |
| 🗖 20.    | )サーバーはセキュリティで保護された接続 (SSL) が必要(Q)      |
| 受信火      | μ (POP3)Φ: 110                         |
| 📃 20.    | )サーバーはセキュリティで保護された接続(SSL)が必要(C)        |
| サーバーの    | Dጶイፚዖウト                                |
| 短い       | - 長い 1分                                |
| 送信       |                                        |
| □次       | Dサイズよりメッセージが大きい場合は分割する(B)              |
| 60       | KB                                     |
| 配信       |                                        |
| <b>•</b> | -バーにメッセージのコピーを置く(1)                    |
|          | サーバーから削除する(B) 5 👳 日後                   |
|          | β川除済みアイテム] を空にしたら、サーバーから削除( <u>Μ</u> ) |
|          | OK キャンセル 適用(A)                         |
|          |                                        |

| 送信メール(SMTP)       | 587     |
|-------------------|---------|
| サーバーにメッセージのコピーを置く | チェックしない |

※住みんちゅ光では迷惑メール対策の一環として、メール設定において送信メールサーバーのポート番号は「587番ポート」を推奨しております。

※サーバーにメッセージのコピーが蓄積され続けると容量オーバーになり、 メールの受信ができなくなるため、できるだけコピーを置かない設定にして下さい。

以上で、設定は完了となります。